【法人向けインターネットバンキング】では、「外部ファイル登録」の明細数拡張および明細票の出 力方法の追加を以下のとおり実施いたします。

### 1. 変更日

平成 30 年 3 月 12 日 (月)

#### 2. 登録可能明細数の拡張

「外部ファイル登録」の登録可能明細を現在の2,000明細から9,999明細に拡張します。

| ファイル      | 持込明細数                 |                           |  |  |  |
|-----------|-----------------------|---------------------------|--|--|--|
| 形式        | 現在                    | 明細数拡張後                    |  |  |  |
| 全銀フォーマット  | 1 明細<br>~2, 000明細     | 1 明細<br>~ <b>9,999</b> 明細 |  |  |  |
| CSVフォーマット | 1 明細<br>~ 2, 0 0 0 明細 | 1明細<br>~ <u>9,999</u> 明細  |  |  |  |

#### 3. 明細票の出力方法の追加

「外部ファイル登録」の登録可能明細拡張に伴い、明細数が2,001件以上の持込データを出 力する場合は、「取引状況一覧」画面にて対象帳票(振込明細票、口座振替明細票、口座振替明細票 (不能分))の作成依頼を行った後、「ディレード帳票照会」(新メニュー)にて帳票をPDF出力 します。

## ■ 2,001明細以上の明細票をPDF出力する方法

(振込明細票のPDF出力手順を例に説明しますが、他の対象帳票も手順は同様です。)

<画面1>【取引状況照会-振込取引状況一覧】

| 振込               | 取引状资                                    | 己一覧                   | ・覧     ホーム > メイン > 取引状況照会 > 口座選抜       > 振込取引状況一覧 |       |                  |                        |                 |                           |                                           |  |
|------------------|-----------------------------------------|-----------------------|---------------------------------------------------|-------|------------------|------------------------|-----------------|---------------------------|-------------------------------------------|--|
| P                | 口座情報                                    |                       |                                                   |       |                  |                        |                 |                           |                                           |  |
| 会社그 <sup>、</sup> | -F                                      | 0000000010 012 大崎駅前支店 |                                                   |       |                  |                        |                 |                           |                                           |  |
| 企業名              |                                         | オオサキシヨウシ              |                                                   |       |                  | 普                      | <u>甬</u> 123456 | 57                        |                                           |  |
| 振込う              | デ <b>ー</b> ター!                          | 覧                     |                                                   |       |                  |                        |                 | 1 <u>2 3 4</u>            | · <u>次へ&gt; 最後へ&gt;&gt;</u>               |  |
| 級込役<br>√干陆執      | 索<br>品                                  |                       |                                                   |       |                  |                        |                 | 1                         |                                           |  |
| 振込指知             | ◎ □ □ □ □ □ □ □ □ □ □ □ □ □ □ □ □ □ □ □ | ✔ 年 ✔                 | 月                                                 | ✓ 🗉 📰 | <b>から</b> へ      | 1年 💙                   | 月~              |                           |                                           |  |
| 形態検              | 索 [                                     | ✓                     |                                                   |       | 状況検索             |                        | ·               |                           | クリア                                       |  |
| WEB通             | 番検索                                     | 0010000001-           |                                                   | から 00 | 10000001-        |                        |                 |                           |                                           |  |
| 選択               | 火七情                                     | 報 振込指定日               | 形態                                                | 件数    | 振込合計金額<br>支払合計金額 | 手数料<br>合計金額            | 状況              | エラー等                      | WEB通番                                     |  |
| 0                |                                         | 2014/11/05            | PC                                                | 1件    | 800円<br>1,134円   | 118円                   | 発信済             |                           | 0010000001-<br>141028007                  |  |
| ۲                |                                         | 9999/99/99            | ファイル                                              | 3000件 | 30000円<br>30500円 | 500円                   | 発信済             |                           | 0010000001-<br>141028006                  |  |
| 0                |                                         | 2014/10/31            | PC                                                | 1件    | -円<br>-円         | -円                     | 承認済             | 明細エラー                     | 0010000001-<br>141028005                  |  |
| 0                |                                         | 2014/10/31            | WEB                                               | 1件    | 111円<br>445円     | 118円                   | 承認待             |                           | 0010000001-<br>141029001                  |  |
| 0                |                                         | 2014/10/31            | WEB                                               | 1件    | 111円<br>445円     | 118円                   | 承認待             | 二重持込                      | 0010000001-<br>141029002                  |  |
|                  |                                         | 状況欄                   | が「返還                                              | 済」の振込 | テータとは、為替発        | 信済(異常を含                | さ)で振            | 1 <u>2 3 4</u><br>込合計票」を出 | <u>次へ〉最後へ〉〉</u><br>1から5件/18件<br>3力したものです。 |  |
|                  | 選択。                                     | されたデータの内容を            | 照会、修                                              | 症、またに | は耽消します。          | 照会·修正                  | ・取消             |                           |                                           |  |
|                  | 現在到                                     | 登録されているデータの           | 「一タの一覧を出力します。                                     |       |                  | 振込データ <b>一覧票</b> (PDF) |                 |                           |                                           |  |
|                  |                                         | 「一々の「振込会計画」           | +票」を出力します。                                        |       |                  | 振込合計算                  | 票(PDF)          | 1                         |                                           |  |

<操作の説明>

- ① 振込データー覧から振込データを選択します。
- ② 「振込明細票(PDF)、ボタンを押下します。
   ※選択した持込データが2,000明細以下の場合、今までどおりボタン押下後に即時でPD F出力されます。

<画面2>【取引状況照会-受付結果】

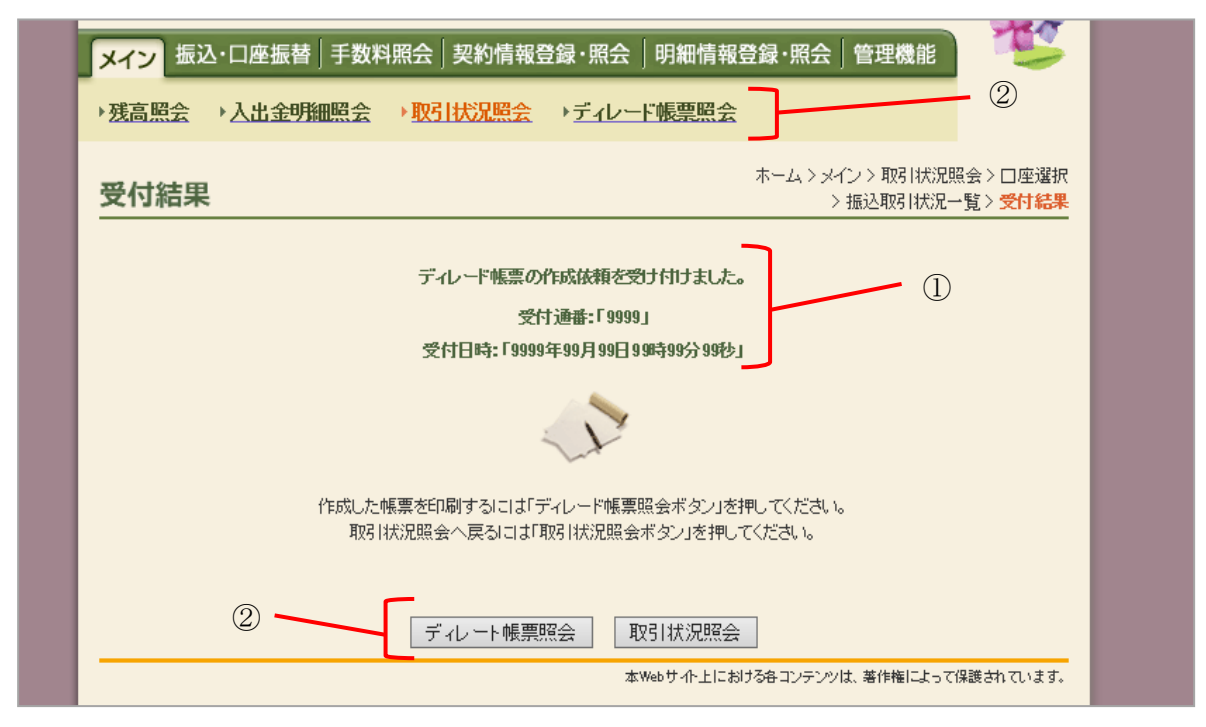

<操作の説明>

① ディレード帳票の受付通番を確認します。

② ディレード帳票を作成状況を照会するため'ディレード帳票照会'ボタンを押下します。

<画面3>【ディレード帳票照会-受付情報入力】

| <mark>メイン</mark> 振込・口座振替   手数料                  | 月照会│契約情報登録・照会│明細情報登録・照会│管理機能 ちょうちょう うちょう しょう しょう しょう しょう しょう しょう しょう しょう しょう し |
|-------------------------------------------------|--------------------------------------------------------------------------------|
| ▶ 残高照会 → 入出金明細照会                                | ▶ 取引状況照会 ▶ ディレード帳票照会                                                           |
| 受付情報入力                                          | ホーム > メイン > ディレード帳票照会 > <mark>受付情報入力</mark>                                    |
| 受付通番を入力し、「次画面」ボタンを押                             | してください。                                                                        |
|                                                 |                                                                                |
| 受付情報                                            |                                                                                |
| 受付通番※                                           | 1                                                                              |
| 受付債報  受付通番 ※  * 未入力の場合、対象帳票一覧を表示します。            |                                                                                |
| 受付通番 ※<br>学付通番 ※<br>※ 未入力の場合、対象帳票一覧を表示します。<br>② | ①<br>次画面 TOP                                                                   |

<操作の説明>

- ① ディレード帳票の受付通番(【取引状況照会-受付結果】画面に表示される受付通番)を入力します。
   ※未入力の場合、作成依頼したディレード帳票が一覧表示されます。
- ② '次画面'ボタンを押下します。

| 力帳     | 票選択     |               |                    | ホーム > メイン > ディレード帳票照会<br>> 受付情報入力 > <mark>出力帳票選択</mark> |
|--------|---------|---------------|--------------------|---------------------------------------------------------|
| 力対象を   | 選択し、「印刷 | ロボタンを押してください。 |                    |                                                         |
| 力対     | 象       |               | <u>&lt;&lt;先頭へ</u> | <u>〈前へ 1 2 3 4 5 次へ〉最後へ≫</u>                            |
| 選択     | 受付通番    | 帳票名           | 状況                 | 作成日時                                                    |
| ۲      | 9999    | NNNNNNNNNN    | NNN                | 9999年99月99日99時99分99秒                                    |
| 0      | 9999    | NNNNNNNNNN    | NNN                | 9999年99月99日99時99分99秒                                    |
| 0      | 9999    | NNNNNNNNNN    | NNN                | 9999年99月99日99時99分99秒                                    |
| 0      | 9999    | NNNNNNNNNN    | NNN                | 9999年99月99日99時99分99秒                                    |
| 0      | 9999    | NNNNNNNNNN    | NNN                | 9999年99月99日99時99分99秒                                    |
| 0      | 9999    | NNNNNNNNNN    | NNN                | 9999年99月99日99時99分99秒                                    |
| 0      | 9999    | NNNNNNNNNN    | NNN                | 9999年99月99日99時99分99秒                                    |
| 0      | 9999    | NNNNNNNNNN    | NNN                | 9999年99月99日99時99分99秒                                    |
| 0      | 9999    | NNNNNNNNNN    | NNN                | 9999年99月99日99時99分99秒                                    |
| $\sim$ |         |               |                    |                                                         |

## <操作の説明>

- 出力対象のディレード帳票を選択します。
   ※状況が正常の帳票のみ選択可能
- ② '印刷 (PDF)'ボタンを押下します。

【状況】

| 項目  | 説明                            |
|-----|-------------------------------|
| 正常  | 帳票の作成が正常に終了しており、PDF出力可能な状態です。 |
| 作成中 | 帳票を作成中です。作成が完了するまでPDF出力できません。 |
| 異常  | 何らかの原因で帳票作成が失敗しました。           |

# <画面4>【ディレード帳票照会-出力帳票選択】